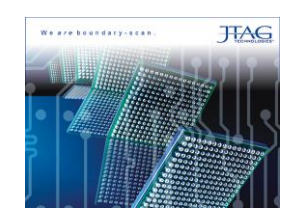

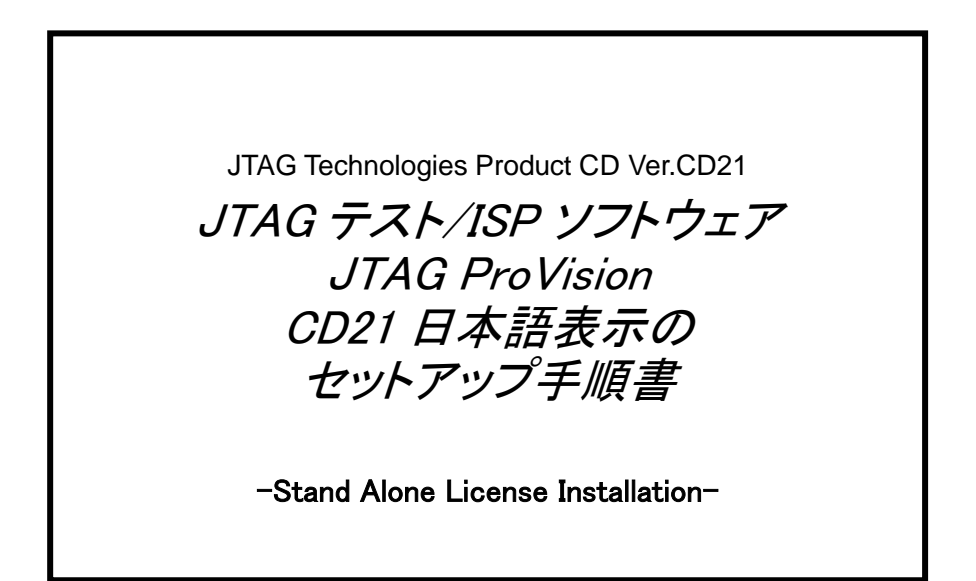

| REV  | 日付             | 内容 |
|------|----------------|----|
| 1. 0 | 2015 年 3 月 3 日 | 初版 |
|      |                |    |
|      |                |    |
|      |                |    |
|      |                |    |
|      |                |    |
|      |                |    |

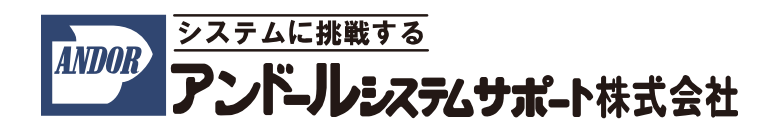

"JTAG テスト/ISP システム"JTAG ProVision を日本語化表示する際は、こちらの手順書をご参照下さい。 インストールについてのご質問などは、弊社宛にご連絡下さいますようお願い申し上げます。 尚、本手順書は、2013 年 9 月時点での製品名称で説明させて頂いております。 製品名称は納品時期によって若干異なりますので、予めご了承くださいますよう、お願い申し上げます。

# 1. インストール前の確認事項

インストール前の確認について

ホストコンピュータは以下の条件を満たす必要があります。

ここでは、

OS :Windows 7 を使用

C ドライブ : JTAG アプリケーションをインストールする HDD

とした場合について、説明させて頂きます。

## 2. 日本語表示の手順

以下に日本語表示の手順を記述致します。

### 2.1 日本語ランゲージファイルの入手

(1)以下 Web サイトにアクセスして下さい。

http://www.andor.jp/jtag/sp

#### (2)Web サイト上から以下のファイルをダウンロードします。

●CD21-JP-Language-Pack.zip

: サービスパック・ソフトウェア用の圧縮ファイル

(3)ダウンロードしたファイルを解凍します。

### 2.2 サービスパック・ソフトウェアのインストール

解凍されたファイル「CD21-JP-Language-Pack.exe」を実行してください。

(1)ユーザー アカウント制御のダイアログが開きます。

<u>(はい(Y)</u>ボタンをクリックして下さい。

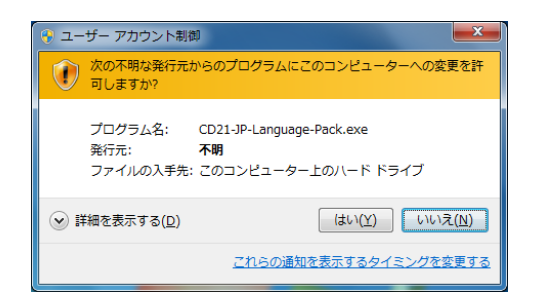

# 自動的に以下に示した画面が表示されます。

(1)以下の画面に切り替わりましたら、「Nest>」ボタンをクリックして下さい。

| 🖀 CD JP Language Pack Setup |                                                                                                    |  |  |
|-----------------------------|----------------------------------------------------------------------------------------------------|--|--|
| JTAG                        | Welcome to the CD JP Language<br>Pack Setup Wizard                                                                                                    |  |  |
|                             | This wizard will guide you through the installation of CD JP<br>Language Pack.<br>It is recommended that you close all other applications<br>before starting Setup. This will make it possible to update<br>relevant system files without having to reboot your<br>computer.<br>Click Next to continue. |  |  |
|                             | Next > Cancel                                                                                                    |  |  |

(2)ライセンスについての確認のメッセージが表示されます。 内容を確認された上、「I Agree」ボタンをクリックして下さい。

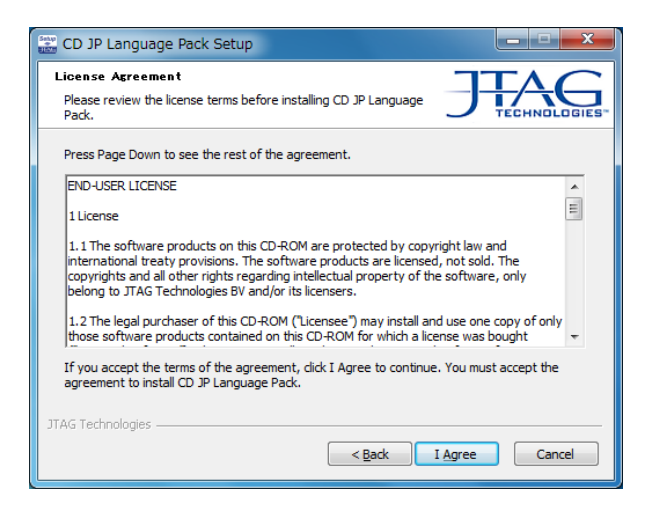

(3)インストールが完了したら「Finish」ボタンをクリックして下さい。

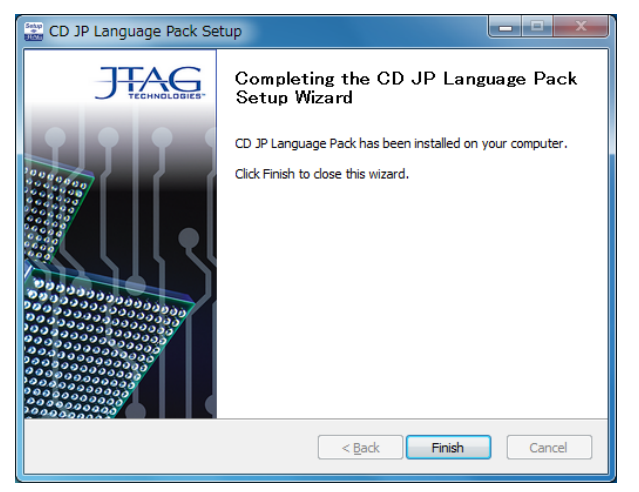

## 2.3 ProVision 上で日本語表示の設定

(1) ProVision を立ち上げて、メニューバーの「Preference...」を選択して下さい。

| 📰 J                                                                                                    | TAG ProVision                         |                                                    |                                          |
|----------------------------------------------------------------------------------------------------|---------------------------------------|----------------------------------------------------|------------------------------------------|
| Pro                                                                                                    | ject Board Device Type Application In | strument <u>W</u> indow <u>T</u> ools <u>H</u> elp |                                          |
|                                                                                                    | <u>G</u> uide                         |                                                    | ▶▶●●●其单●???????????????????????????????? |
|                                                                                                    | Import                                | •                                                  |                                          |
| 6                                                                                                    | <u>O</u> pen                          | Ctrl+0                                             |                                          |
|                                                                                                    | Save                                  | Ctrl+S                                             |                                          |
|                                                                                                    | Save <u>A</u> s                       |                                                    |                                          |
|                                                                                                    | Expand view                           |                                                    |                                          |
|                                                                                                    | Collapse view                         |                                                    |                                          |
|                                                                                                    |                                       |                                                    |                                          |
| S.                                                                                                    | <u>M</u> anage Users                  |                                                    |                                          |
|                                                                                                    | Close                                 |                                                    |                                          |
|                                                                                                    | Exit                                  |                                                    |                                          |
|                                                                                                    | Create <u>A</u> rchive                |                                                    |                                          |
| 2                                                                                                    |                                       |                                                    |                                          |
| ×                                                                                                    |                                       |                                                    | <u>_</u>                                 |
|                                                                                                    |                                       |                                                    | -                                        |
|                                                                                                    | Output/                               | 4                                                  |                                          |
| <n< th=""><th>o application&gt; O Infra Status unknow</th><th>wn 🔘 <no type=""> Status unkr</no></th><th>own X No Project</th></n<> | o application> O Infra Status unknow  | wn 🔘 <no type=""> Status unkr</no>                 | own X No Project                         |

(2)表示された画面の「Appearance」タブを選択し、「User Interface Language」から日本語を選択して、
 「Ok」ボタンをクリックして下さい。

| JTAG ProVision Preference                                                                                                    | res P                                                                                                    | x |
|----------------------------------------------------------------------------------------------------|----------------------------------------------------------------------------------------------------|---|
| General                                                                                                    | General                                                                                                    |   |
| AEX Sequencer<br>I Bill Of Material (BOM)<br>Board Connections<br>Device Type Manager<br>Test Diagnostics<br>Fault Coverage<br>File Updater<br>I TAG Functional Test<br>NetExplorer<br>Note Editor<br>TTR | Environment Appearance Workspace Layout Current scheme: user Switch to scheme: current Show Preview Update * Save As _ * Update and Delete cannot be undone. Status / Output* Windows Limit to: |   |
|                                                                                                    | 中文 (not installed)<br>Português (not installed)<br>P v c c v k û (not installed)                                                                                                    |   |

(3)以下の画面が表示されますので、OK ボタンをクリックし、ProVision を再起動すると 日本語表示が適用されます。

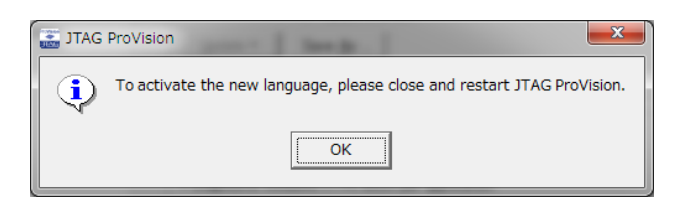